Pag. 1

Scuola Secondaria di Primo Grado **"Dante Alighieri" Vademecum per: "RESTITUZIONE DEI MATERIALI DA PARTE DEGLI ALUNNI"** DIDATTICA A DISTANZA DOCENTI SECONDARIA DI 1º GRADO sul Registro Elettronico *attraverso il portale Argo Scuolanext* 

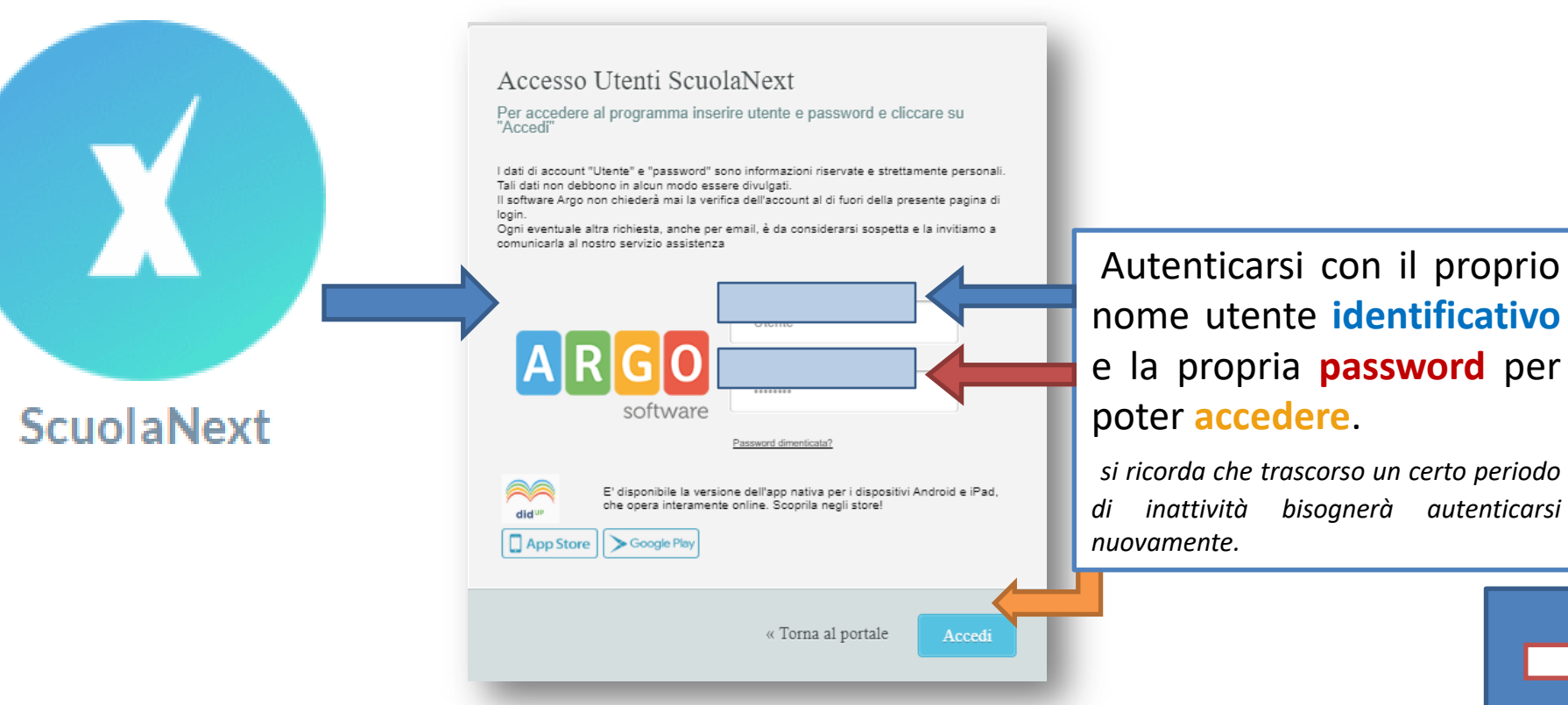

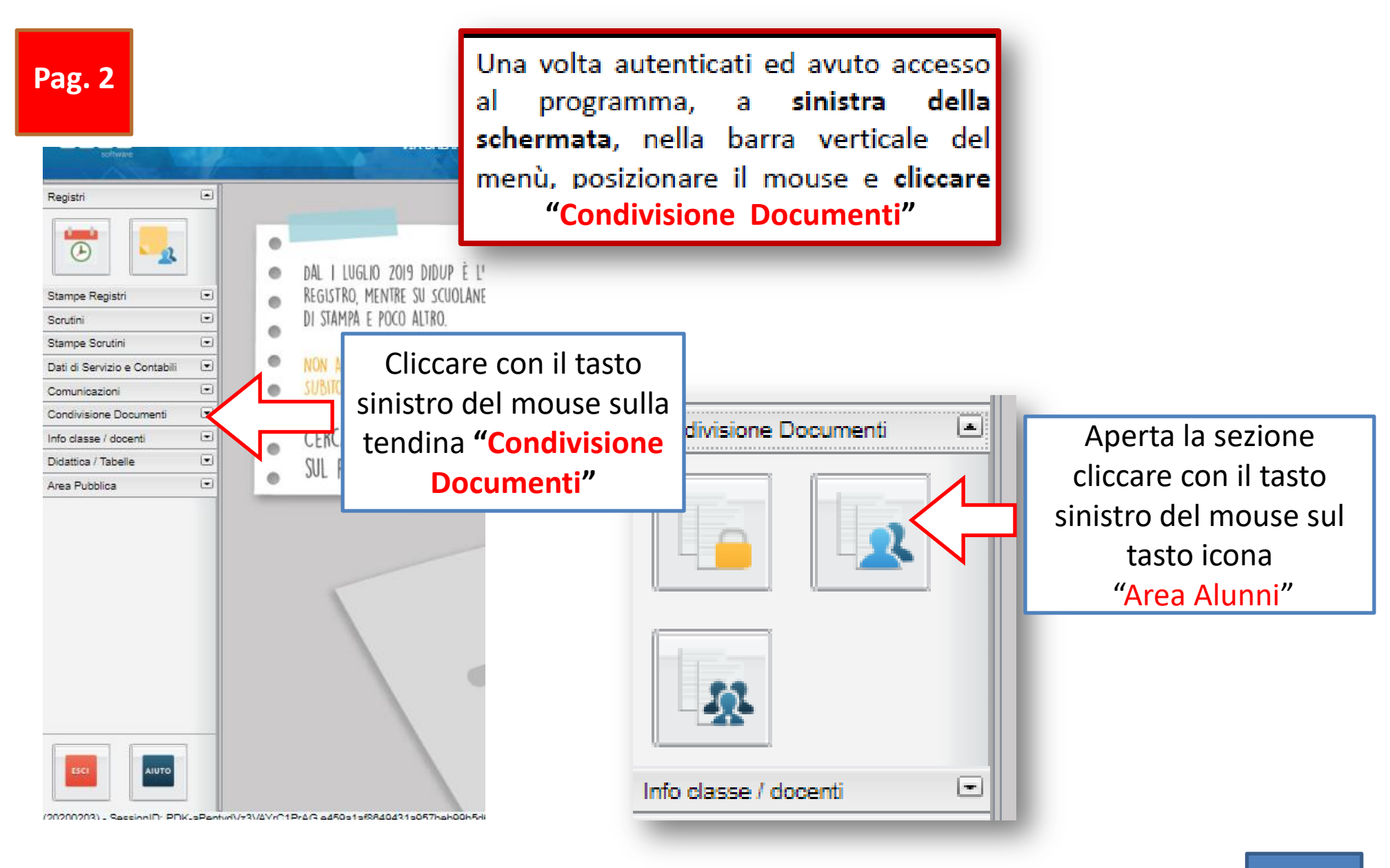

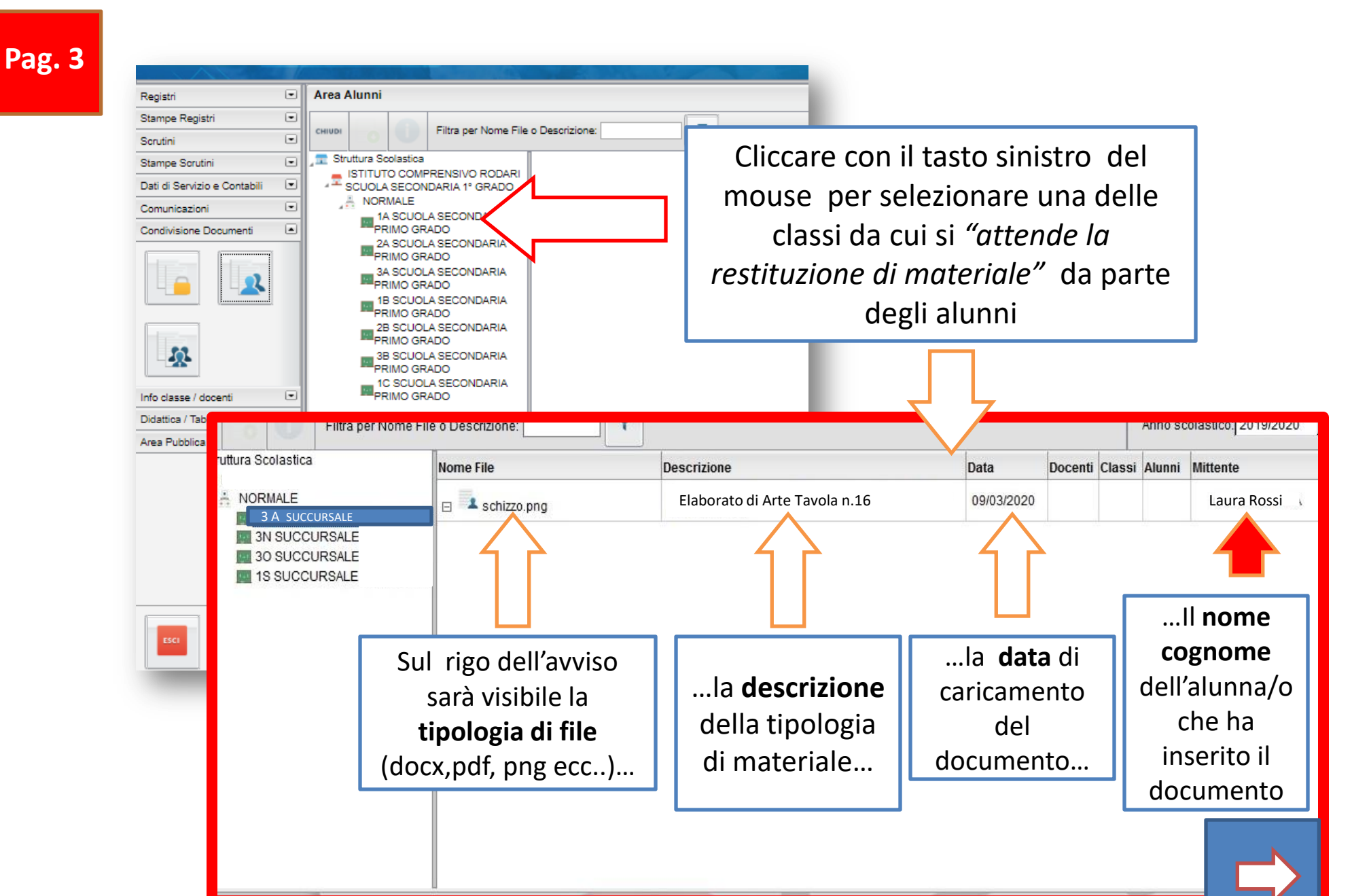

Pag. 4

Cliccare con il tasto sinistro del mouse per selezionare il rigo e per attivare il tasto "**Download Documento**"

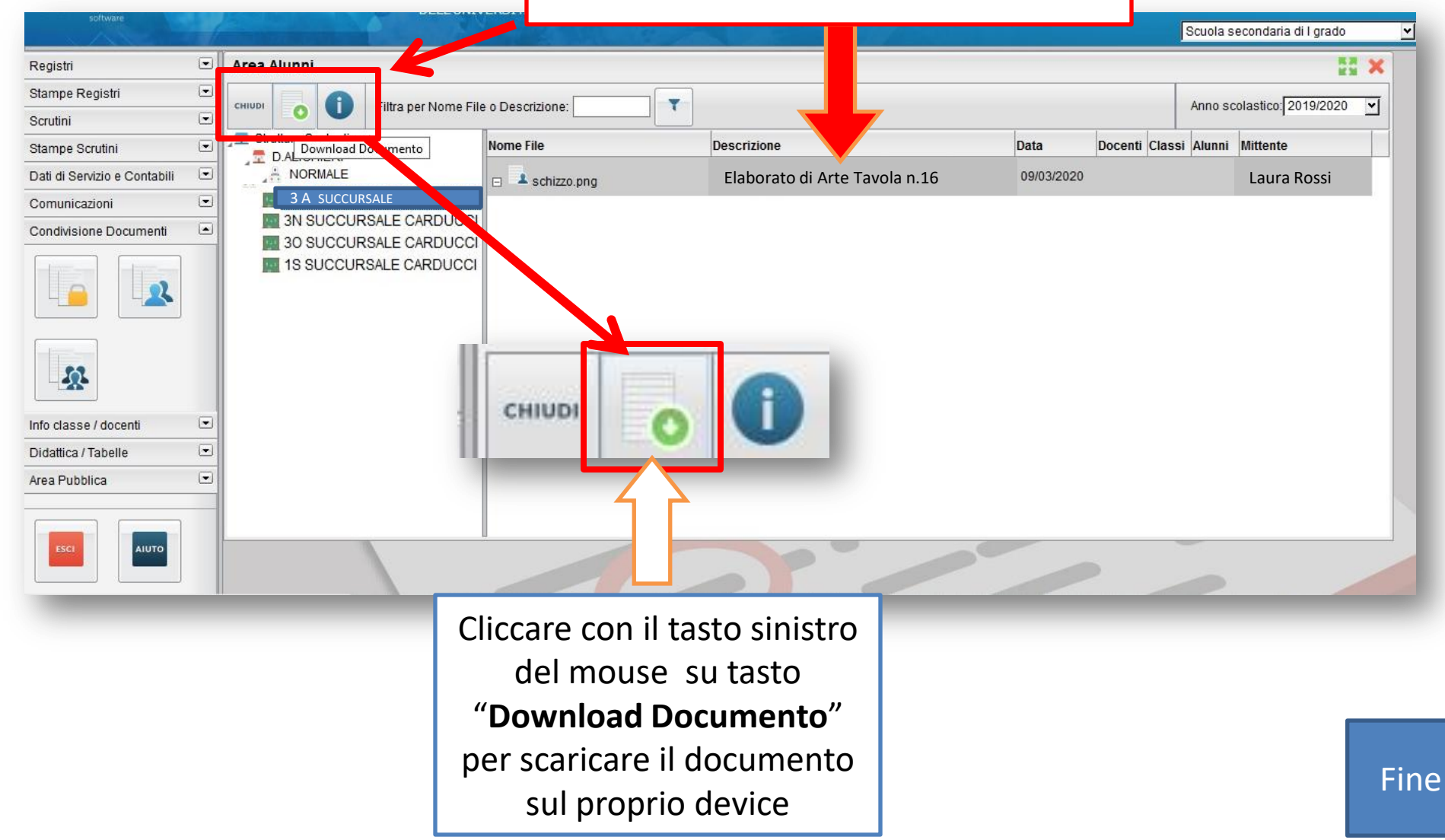